### **RENAULT R-LINK**

Guide d'installation pour la mise à jour de votre système multimédia R-LINK

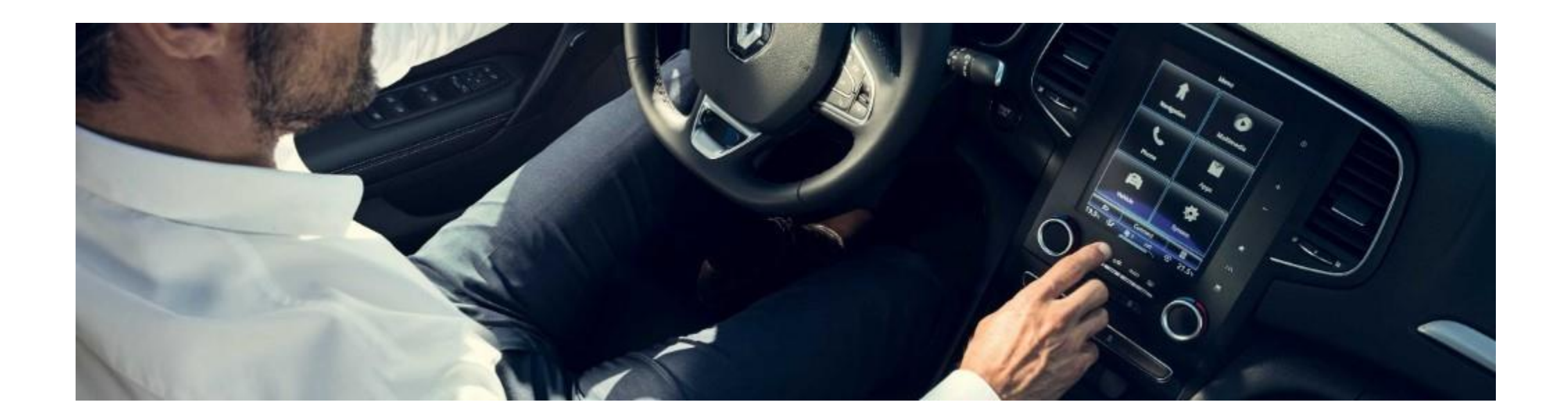

*Comment effectuer mes mises à jour système ?* 

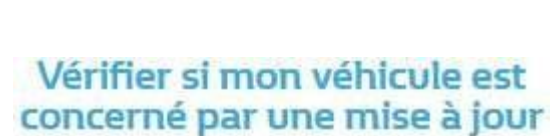

1

Télécharger cette mise à jour sur une clé USB

2

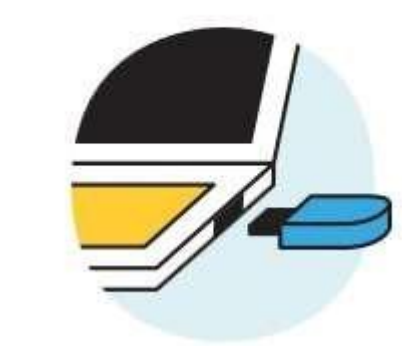

Brancher cette clé USB à mon système connecté

3

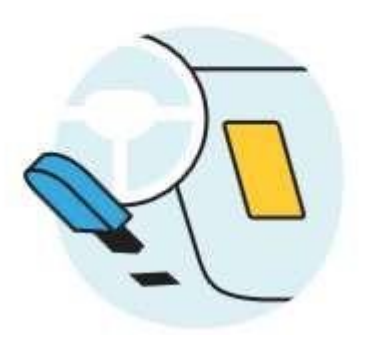

#### **PRE-REQUIS A : Utilisez une clé USB au format FAT 32 (8GB-32 GB)**

Pour vérifier que votre clé est au format FAT 32 allez dans l'onglet **Propriétés** de la clé (exemple clic droit sur PC).

La clé USB doit être vide. Si ce n'est pas le cas, videz la clé USB.

| Propriétés de : Disqué                      | e amovible (E:)        | ×                 |
|---------------------------------------------|------------------------|-------------------|
| Général Outils Partag                       | e ReadyBoost Personnal | iser              |
| <i>~</i>                                    |                        |                   |
| Type : Di<br>Système de F/<br>fichiers : F/ | sque amovible<br>AT32  |                   |
| Espace utilisé :                            | 4 966 596 608 octets   | 4,62 Go           |
| Espace libre :                              | 10 745 159 680 octets  | 10,0 Go           |
| Capacité :                                  | 15 711 756 288 octets  | 14,6 Go           |
|                                             |                        |                   |
|                                             | Lecteur E :            |                   |
|                                             |                        |                   |
|                                             |                        |                   |
|                                             | ОК                     | Annuler Appliquer |

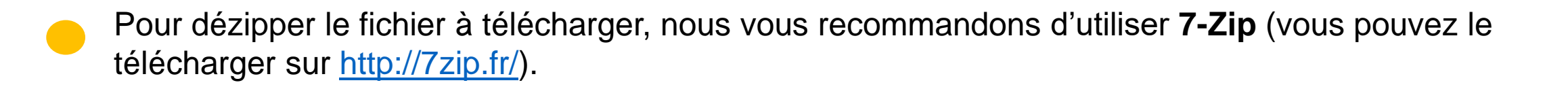

N'oubliez pas de vérifier que votre connexion internet est active pendant toute la procédure.

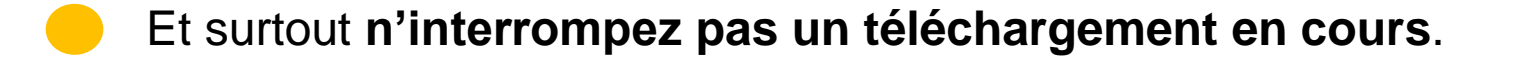

#### **ETAPE 1 : Téléchargez la mise à jour logicielle**

# KADJAR R-Link 2 - version XXXX.XXXX

Disponible depuis le : 02/05/2019

Taille du fichier : 650 Mo

#### **TÉLÉCHARGER MAINTENANT**

Ecran d'exemple. La version porte le numéro indiqué au moment du téléchargement.

#### **ETAPE 2 : Dézippez le fichier**

Dézippez avec 7-Zip en utilisant la commande "Extraire".

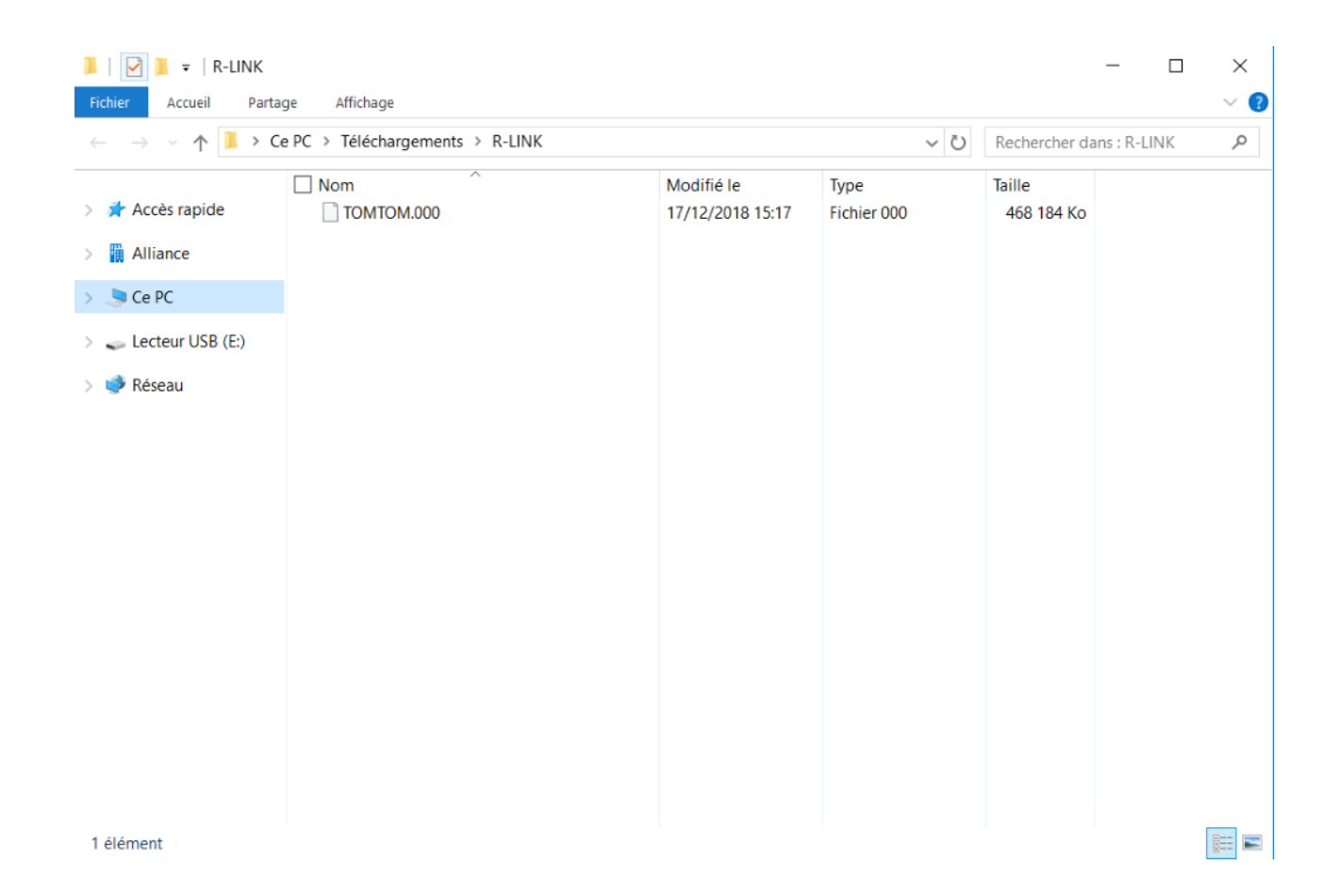

### **ETAPE 3 : Copiez le fichier sur la clé USB**

#### Copiez le fichier TOMTOM.000 à la racine de la clé USB.

| · ^ • ›          | Lecteur USB (E:) |                  |             |            | ✓ ♥ Rechercher dans : Lecteur USB |
|------------------|------------------|------------------|-------------|------------|-----------------------------------|
|                  | ☑ Nom            | Modifié le       | Туре        | Taille     |                                   |
| Accès rapide     |                  | 17/12/2018 10:26 | Fichier 000 | 468 184 Ko |                                   |
| Alliance         |                  |                  |             |            |                                   |
| 🗩 Ce PC          |                  |                  |             |            |                                   |
| Lecteur USB (E:) |                  |                  |             |            |                                   |
| Réseau           |                  |                  |             |            |                                   |
| Neseau           |                  |                  |             |            |                                   |
|                  |                  |                  |             |            |                                   |
|                  |                  |                  |             |            |                                   |
|                  |                  |                  |             |            |                                   |
|                  |                  |                  |             |            |                                   |
|                  |                  |                  |             |            |                                   |
|                  |                  |                  |             |            |                                   |
|                  |                  |                  |             |            |                                   |
|                  |                  |                  |             |            |                                   |
|                  |                  |                  |             |            |                                   |
|                  |                  |                  |             |            |                                   |
|                  |                  |                  |             |            |                                   |

#### **ETAPE 4 : Installez la mise à jour sur votre R-LINK**

- Démarrez le moteur et votre R-LINK.
- Branchez votre clé USB. Votre R-LINK détecte automatiquement la mise à jour sur votre clé (patientez moins d'une minute).
- N'éteignez pas le moteur pendant l'installation. L'installation peut prendre jusqu'à 20 minutes.

# Mise à jour logicielle détectée. Attendez s'il vous plaît...

R-LINK vérifie le fichier automatiquement. Puis les écrans ci-dessous se succèdent.

Vous devez choisir "oui" sur tous ces écrans pour que l'installation démarre.

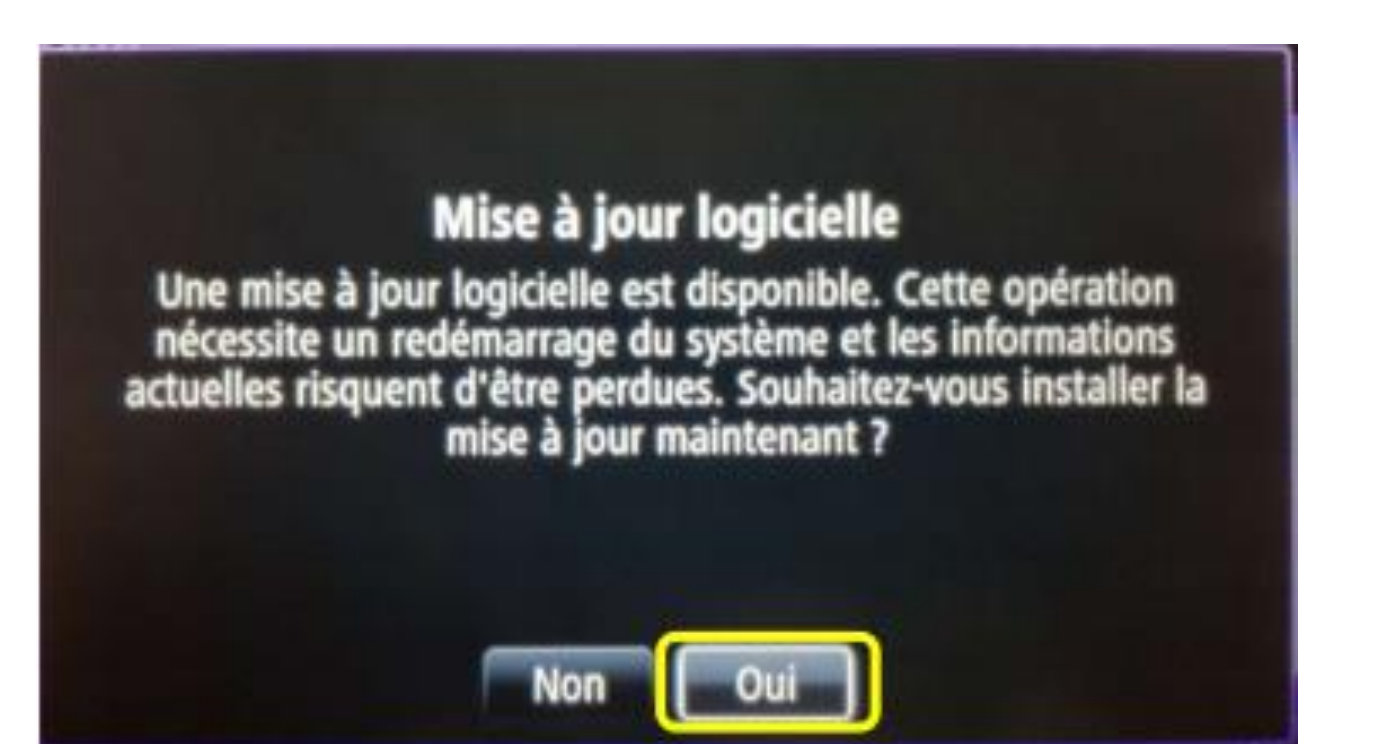

Ensuite, votre R-LINK affichera l'avancée du téléchargement.

Toutes fonctionnalités multimedia et aides à la conduite seront indisponible pendant l'installation.

Ne retirez pas la clé USB. Pour finir, un message à l'écran vous confirmera que l'installation est terminée.

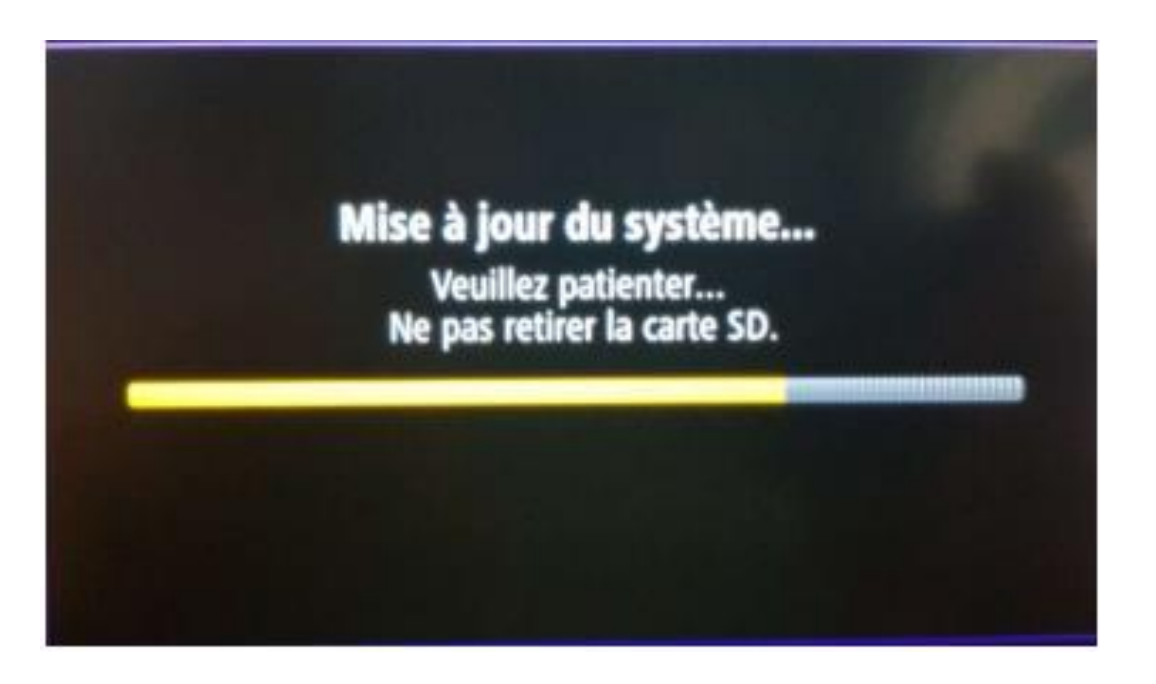

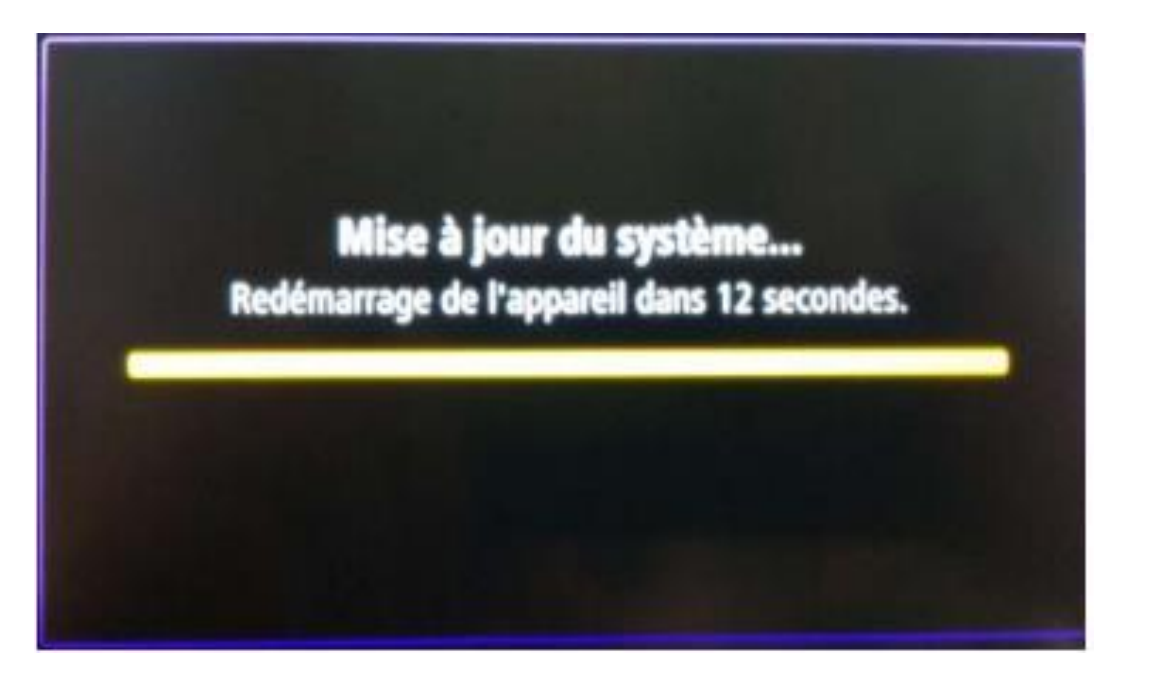

#### **ETAPE 5 : Finalisation de l'installation**

Après le redémarrage du système R-LINK, la mise à jour se finalisera et le système sera à nouveau opérationnel dès qu'il recevra le signal GPS.

Vous pouvez retirer la clé USB.

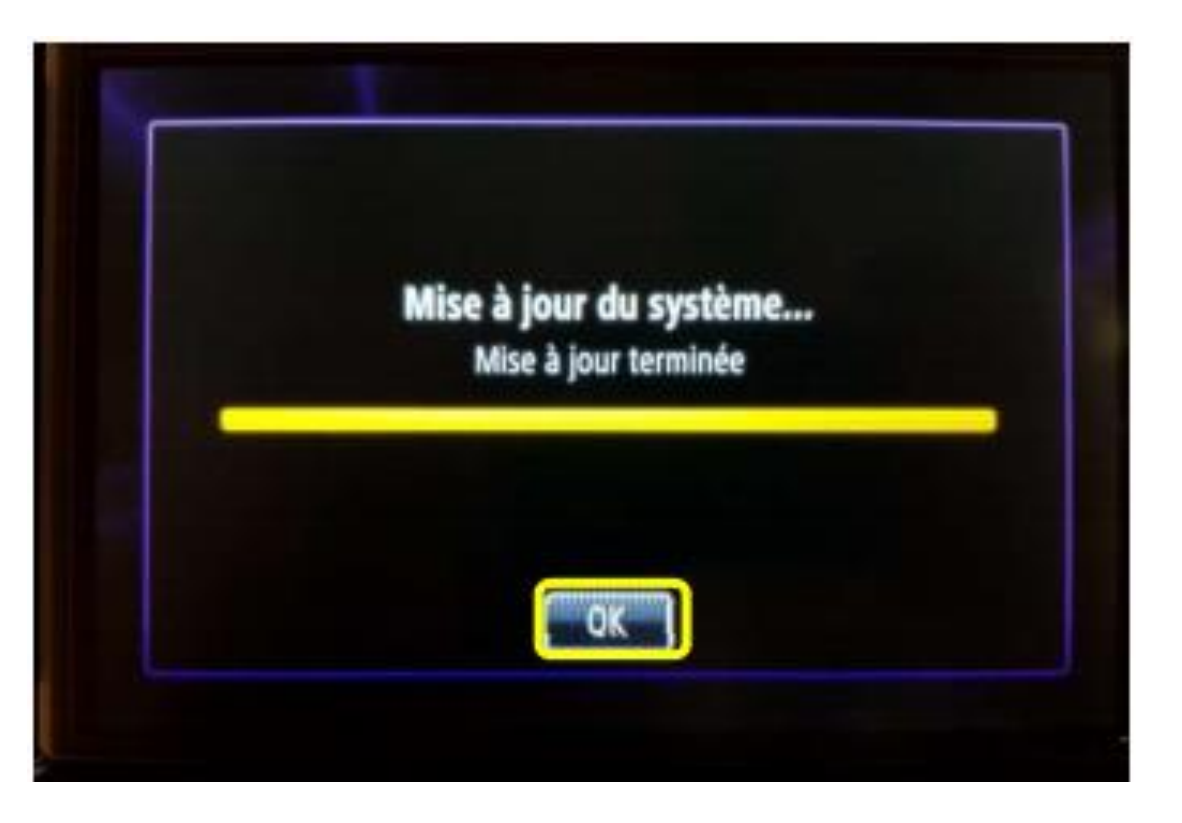

#### **Dernières vérifications**

#### Vous pouvez vérifier si la mise à jour logicielle s'est correctement déroulée en allant dans Menu -> Système -> Etat et Informations -> Information de Version.

Ecran d'exemple. La version porte le numéro indiqué au moment du téléchargement.

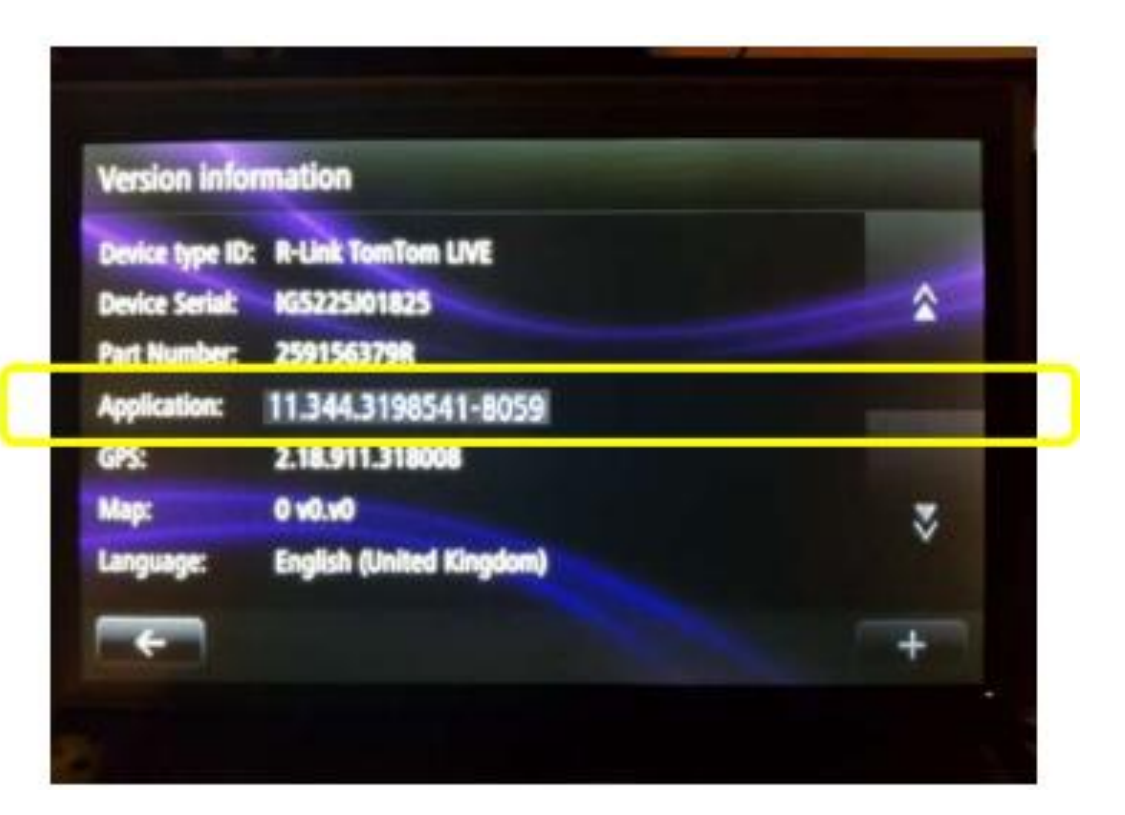

N'oubliez pas de contrôler que la connectivité de votre R-LINK est active pour bénéficier de l'info Trafic en temps réel.